# WASİTES

# 使用说明书

# WT200多路温度记录仪

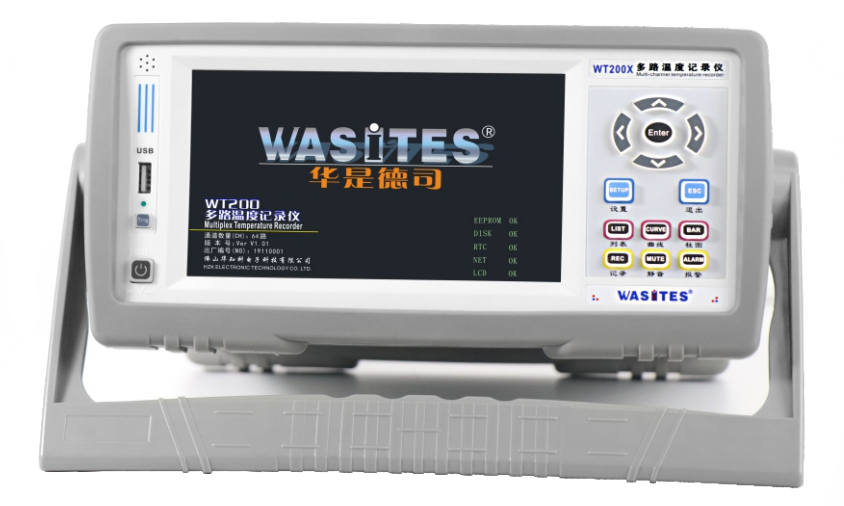

佛山华知科电子科技有限公司

前言

感谢您选购本公司的产品,为保证用户能正确使用本产品,请在使用前认真阅读本 产品说明书.并对照检查本说明书的装箱清单确认产品和附件.若有不符合请联系本公 司或代理商.

注意事项

1. 本说明书内容与仪器配套使用,因版本升级等内容有更改时,恕

不另行通知.

 本说明书内容经确认无误,已用最简单的方式来表达用户对说明书的易懂性编写.如 发现有不正确或说明不清晰时,请与本公司或代理商联系.

版本: V1.0

警告

为了你的人身安全和能正确使用本仪器,请务必遵守本说明书要求进行操作和测 量.并严格注意以下安全规定.

- 电源与接地保护,本产品工作电源为AC86-265V供电,打开电源前应确保供电是否 与额定电压匹配,并确保电源已接保护地线,以防电击,本仪器外壳已接到电源插 座地线端.
- 2. 请勿在有爆炸性的环境下操作, 以免发生爆炸造成人身伤害.
- 3.请不要自行打开仪器外壳,仪器内部某些地方具有高压电,防止发生触电.
- 4. 不允许在带电的情况下插拔接线端子, 以免发生触电.
- 5. 如果是因为违反安全规定需产生的仪器损坏,本公司不承担任务责任.

1. 概述

本多路温度采集器采用32位高速CPU进行数据处理,采用7寸工业显示电容触控 屏,支持K JETNSR B型热电偶输入,多种显示方式,自主研发的操作系统,操作简单 易懂,多样操作提示,使用者能更加直观读取各参数,仪器具有完善的功能、性能优 越和操作简单的特点,能满足生产、实验室和研发测量的需求。

广泛应用于照明电器、电动工具、家用电器、电机、电热器具医药、石油、化 工、冶金、电力等行业及科研单位等领域生产企业的生产线、实验室、质检部门。 按实户需求还能订制各种测量功能,来满足更高的应用。

WT200多路温度记录仪具有以下特点:

- ▲ 高清7寸IPS工业级液晶触控屏,分辨率1024X600.
- ▲ 采用32位高速MCU数据处理+24位高速AD测量芯片,响应速度快、精度高、稳定可 靠。
- ▲ 多界面显示,文件列表、实时列表显示、柱图(温升)显示、实时/记录/分析曲线 显示、报警列表、系统设置等.
- ▲ 操作提示,人性化设计,操作易懂,简单.
- ▲ 支持多种传感器输入:K J E T N S R B.
- ▲ 测量基本精度:0.2℃+2字(不含传感器),冷端补偿精度:0.5℃
- ▲ 每通道独立误差修正Y=KX+B
- ▲ 每通道可以设置使用不同热电偶类型.
- ▲ 可自定义每个通道的名称,并能把名称导出EXCEL.
- ▲ 通道间电压差可高达AC/DC 350V(可定制更高电压值),超强抗干扰能力.
- ▲ 文件列表显示,最大支持64个文件,每个文件13万组数据,1秒间隔能连接记录长达 97天.记录间隔任意调整(hh∶mm∶ss)。
- ▲ 记录文件可单选或多选删除和导出,U盘和PC直接导出EXCEL文件.
- ▲ 上位机软件和说明书文件保存在仪器内部,可经前面板USB口与PC连接打开读取
- ▲ 标配4种通讯接口USB、RS485、RS232、LAN(网络).
- ▲ 可进行详细的文件曲线分析, X轴Y轴坐标设置, 曲线可以上下左右平移放大缩小, 时 标线左右移动, 并能显示对应的温度值, 也可设置任意时段进行分析.
- ▲ 模块化设计,每个模块8通道,最大支持64通道,用户可自行扩容,自动识别.

#### 2. 基本原理

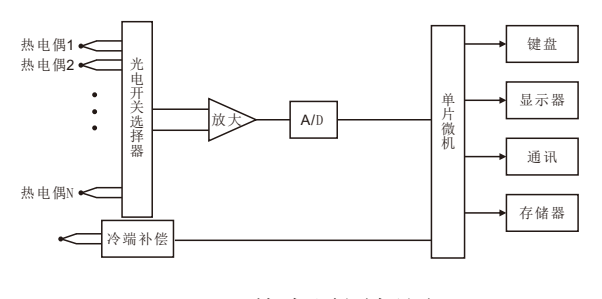

基本原图框图

如图所示, 仪器由热电偶、光电开关选择器、放大器、A/D、单片微机、键盘、显示器、通讯、数据存储器、冷端补偿等部分组成。

由光电开关选择器选择对应应的通道信号,经过信号放大器进行信号放大,再经 过AD转换器进行模拟信号转换成数据信号到单片微机进行数据处理,由冷端补偿电路 进行常温测量,得到冷端温度值,测量信号与冷端温度值经单片微机进行数据处理, 最后得出正确的测量温度值在显示屏上显示出来。

键盘、通讯、数据存储器可对数据在显示屏上进行设置、存储加以分析。还可以 通过通讯接口连接电脑直接由电脑进行数据分析。

## 3. 技术指标

| 显示方式  | 7寸TFT真彩液晶工业触控屏                   |
|-------|----------------------------------|
| 显示形式  | 实时列表数值,实时柱形图,实时曲线图               |
| 记录查询  | 可在本机上查询历史曲线,历史报警记录。              |
| 通道数量  | 每个模块8通道,最多支持64通道                 |
| 热电偶   | KJETNSRB                         |
| 基本准确度 | 0.2°C+2字(不含热电偶误差)                |
| 测量范围  | -200~1820℃(以热电偶分度范围为准)           |
| 冷端补偿  | 精度:0.5°C                         |
| 分辨率   | 0. 1°C                           |
| 校正    | 每通道独立误差修正Y=kx+b(x=测量值)           |
| 文件数量  | 64个(循环记录)                        |
| 文件容量  | 一个文件可以记录13万组数(不区分通道数)            |
| U盘接口  | 导出记录文件,也可读取内置记忆体存放的软件文件.         |
| 记录时长  | 1秒记录间隔可连续记录97天,计算总时长=记录间隔X97天。   |
| 采样速度  | 每通道快速:0.1S, 中速:0.5S,慢速:1S        |
| 通道间隔离 | 交流/直流电高达350V,高压带电测量,超强抗干扰能力      |
| 控制输出  | 标配2路继电器输出(可以设置回差值和延时)            |
| 报警声   | 一路蜂鸣器响声(任意报警时响起,可设静音)            |
| 记录间隔  | HH:MM:SS,时分秒任意调整(1S~24H:60M:60S) |
| 通讯接口  | USB、RS485、RS232、LAN标配四种接口。       |
| 供电电源  | AC85-265V±10%,频率50Hz/60Hz <10W   |
| 热电偶   | 每通道配标一条2米K型热电偶                   |
| 尺寸    | 宽310X深330X高135mm                 |
| 重量    | 约5Kg(配置不同有所区别)                   |
| 环境条件  | 5~40°C, 20%~80%RH(无结露)           |

正面

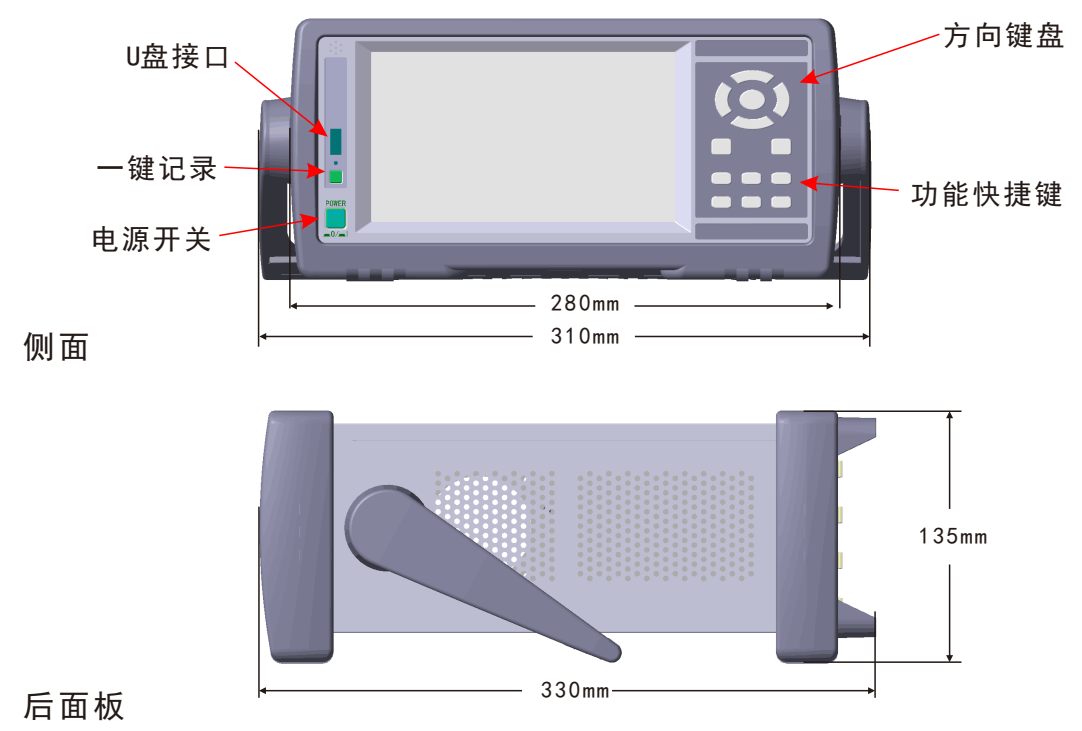

继电器(常开)1,2

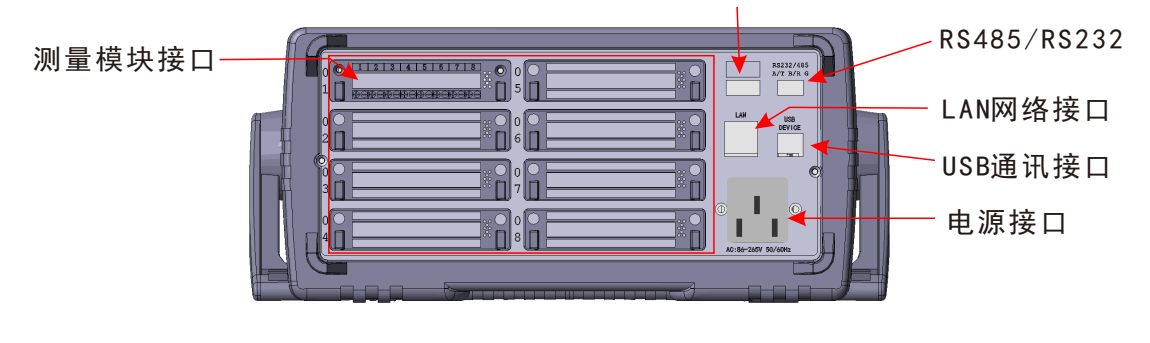

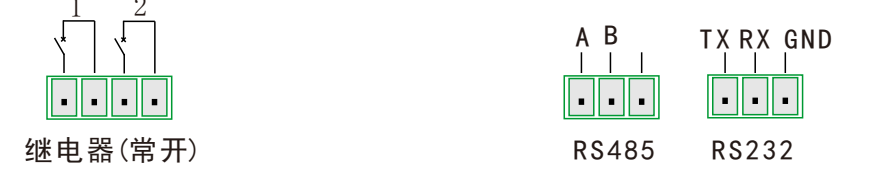

#### 5. 显示和操作说明

5.1按键说明

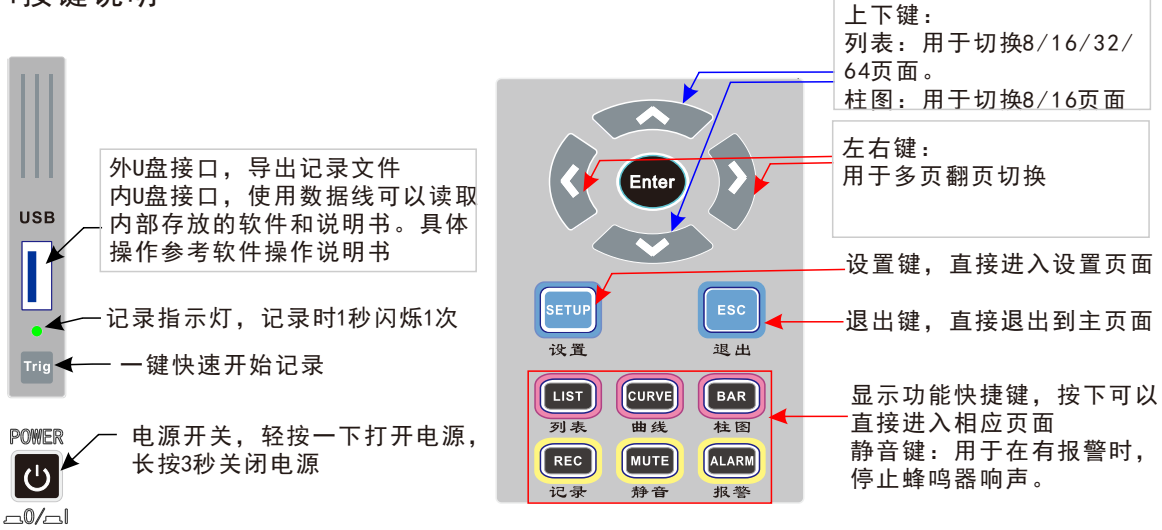

5.2界面图标

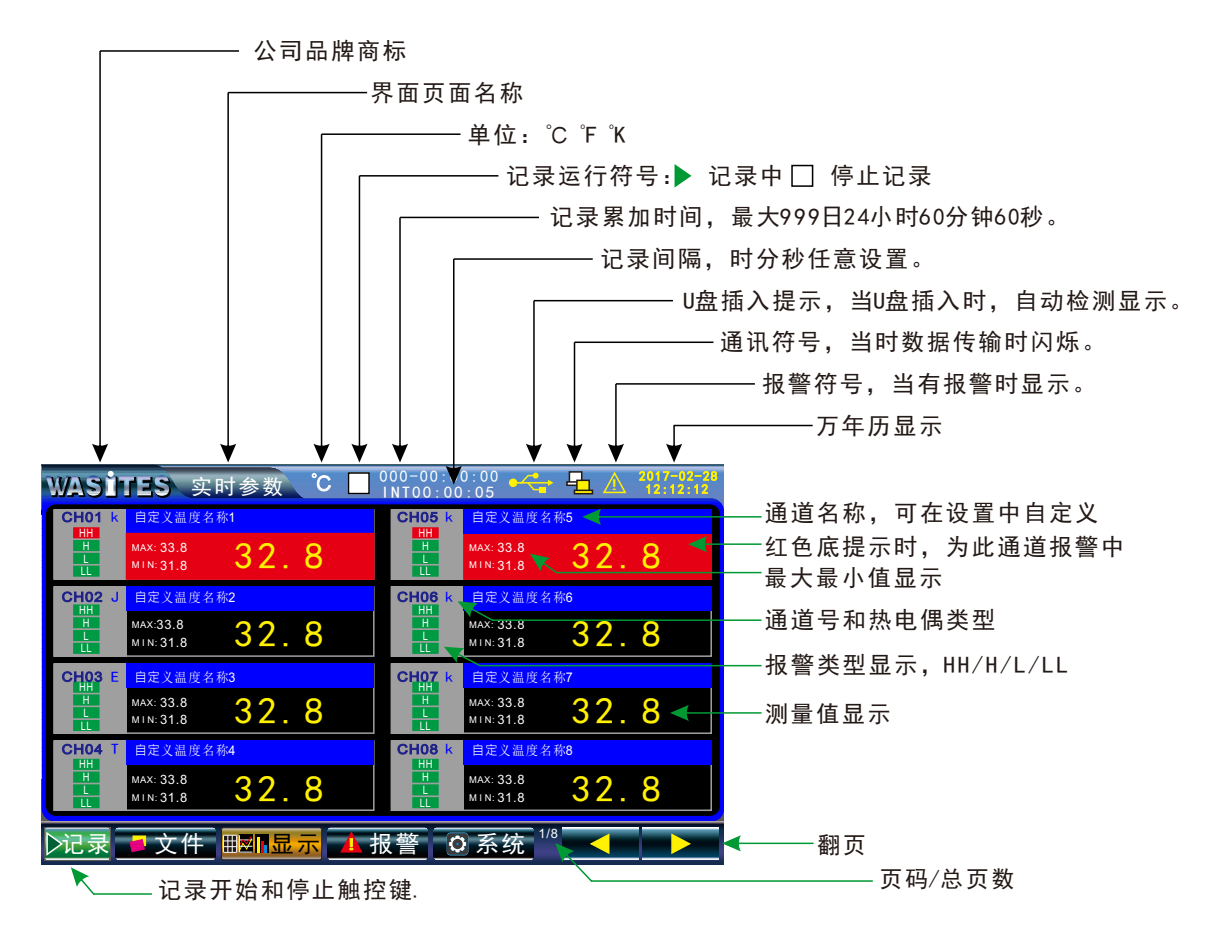

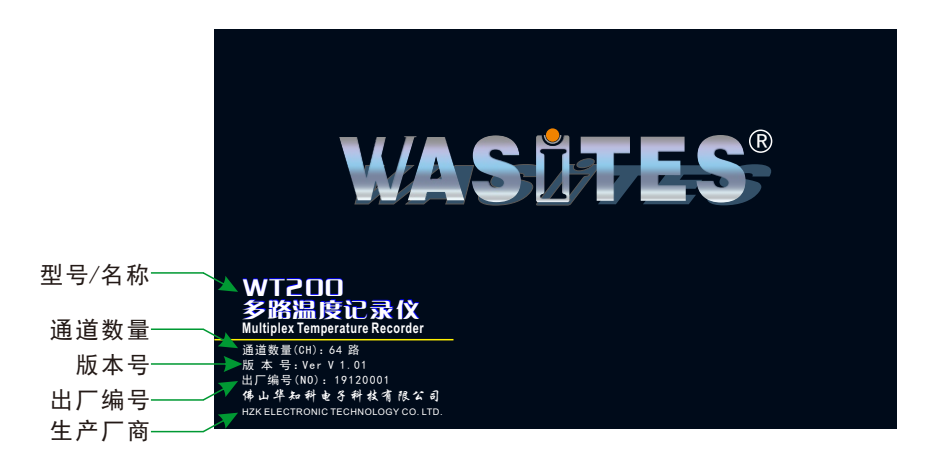

#### 5.3.1文件列表

| 序号<br>01 | 文件名      | 起始时间              |              |       |          |
|----------|----------|-------------------|--------------|-------|----------|
| 01       |          |                   | 记录时长         | 数量(次) | _ 分析     |
|          | BF121212 | 2017-3-7 12:12:12 | 000 13:10:10 | 100   | <b>V</b> |
| 02       | BF121213 | 2017-3-6 12:12:13 | 000 15:11:10 | 5523  | <b>7</b> |
| 03       | BF121214 | 2017-3-5 12:12:14 | 000 24:10:10 | 60000 |          |
| 04       | BF121215 | 2017-3-4 12:12:15 | 000 21:11:10 | 50000 |          |
| 05       | BF121216 | 2017-3-3 12:12:16 | 000 20:11:10 | 10000 | 一则际      |
|          |          |                   |              |       |          |
|          |          |                   |              |       | 秒变U      |
|          |          |                   |              |       |          |

文件列表记录了所有的记录数据,共可记录64个文件,每个文件可以记录13万笔 数据(不分通道数量),文件循环记录,可以实现无人职守连续记录.近1秒记录间隔可 连接记录97天.

可对单个文件进行曲线变化分析.如多选或未选择能进行智能提示.

可选择单个、多个文件或本页全选进行导出。

可选择单个、多个文件或本页全选进行删除。

秒变U盘, 仪器即是U盘, 出厂时默认存放说明书和电脑分析软件, 也可以使用导 出-转存操作把记录文件转存到U盘区内。

注意: 在记录时不能分析文件。

#### 文件分析界面

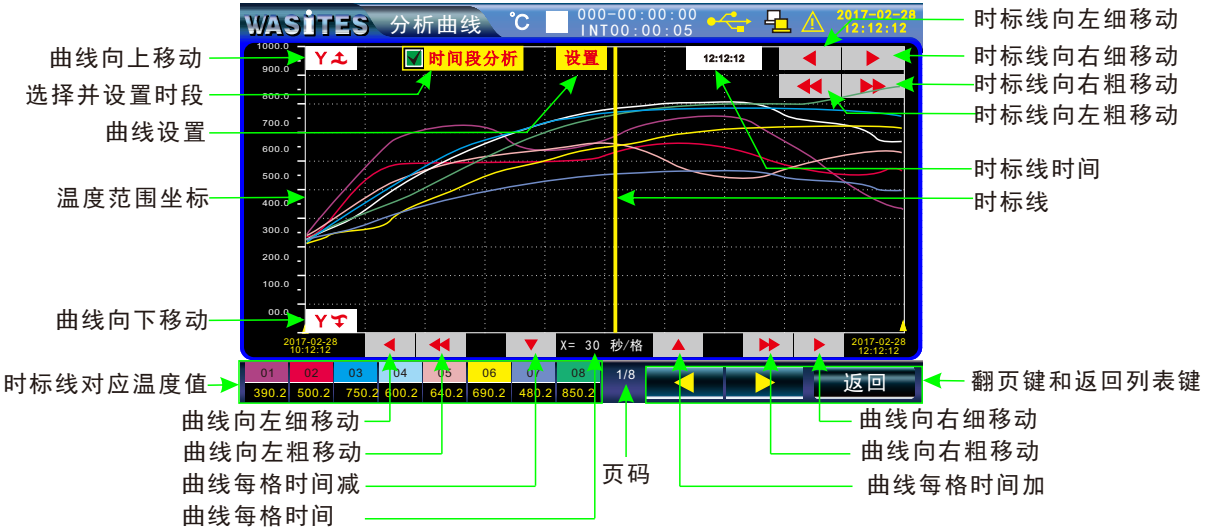

时段分析选择

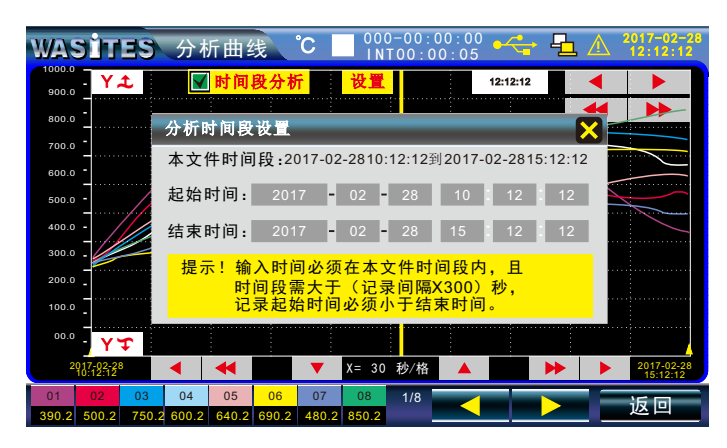

#### 文件导出提示

| WAS ITES 文件列表 °C C | 00-00<br>WAS | :00:00<br>1125 | <u>▲</u><br>文件列表    | 7-09-2<br>C | 000-00:00:0<br>INT00:00:0 | <sup>00</sup> •< | <u>1</u> \Lambda | 2017-02-28<br>12:12:12 |
|--------------------|--------------|----------------|---------------------|-------------|---------------------------|------------------|------------------|------------------------|
|                    | 序号           | 文件名            | 起始时间                |             | 记录时长                      | 数量(次)            | C                | 分析                     |
|                    | 01           | BF121212       | 2017-3-7 12:        | 12:12       | 000 13:10:10              | 100              | V                |                        |
| 03                 | 02           | BF121213       | 2017-3-6 12:        | 12:13       | 000 15:11:10              | 5523             | V                | 导出                     |
| 04 万川主枚 ざ          | 03           |                |                     |             |                           |                  |                  |                        |
| 05 9月夜倍式           | 04           |                | E                   | 2.0/        |                           |                  | Ц                | 删除                     |
| 可使用FXCFI           | 05           |                | 50                  | J %         |                           |                  | ᆸ                |                        |
| 直接打开               |              |                |                     |             |                           |                  |                  | the stern the          |
|                    |              |                |                     |             |                           |                  |                  | <u>秒变U盆</u>            |
|                    |              |                |                     |             |                           |                  |                  |                        |
|                    |              | 📕 文件           | <mark>■፼</mark> ⊪習示 |             | 报警 💽 🤉                    | 系统               | <                |                        |

可把仪器内的文件直接导出U盘.使用的U盘必须符合32G以下、FAT32格式,也可直 接转存到仪器内部文件盘,可直接使用秒变U盘功能,连接仪器前面板USB接口到电脑 USB口, 电脑检测到新增U盘, 直接读取数据文件。文件盘在出厂时默认存放软件和说 明书。

#### 文件删除界面

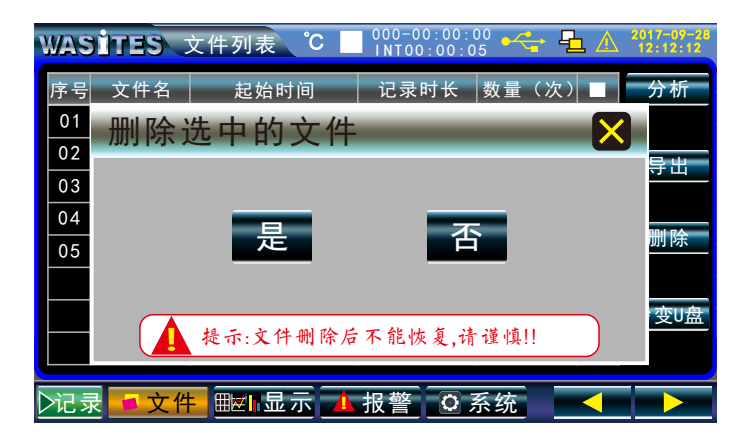

- 5.3.2列表界面
  - 1. 列表界面包括8路/16路/32路/64路页面,通道数理不同,显示内容有所区别.
  - 2. 同时显示通道号、热电偶类型、最大最小值、报警状态、记录状态等信息。
  - 3. 通道属性查询功能。

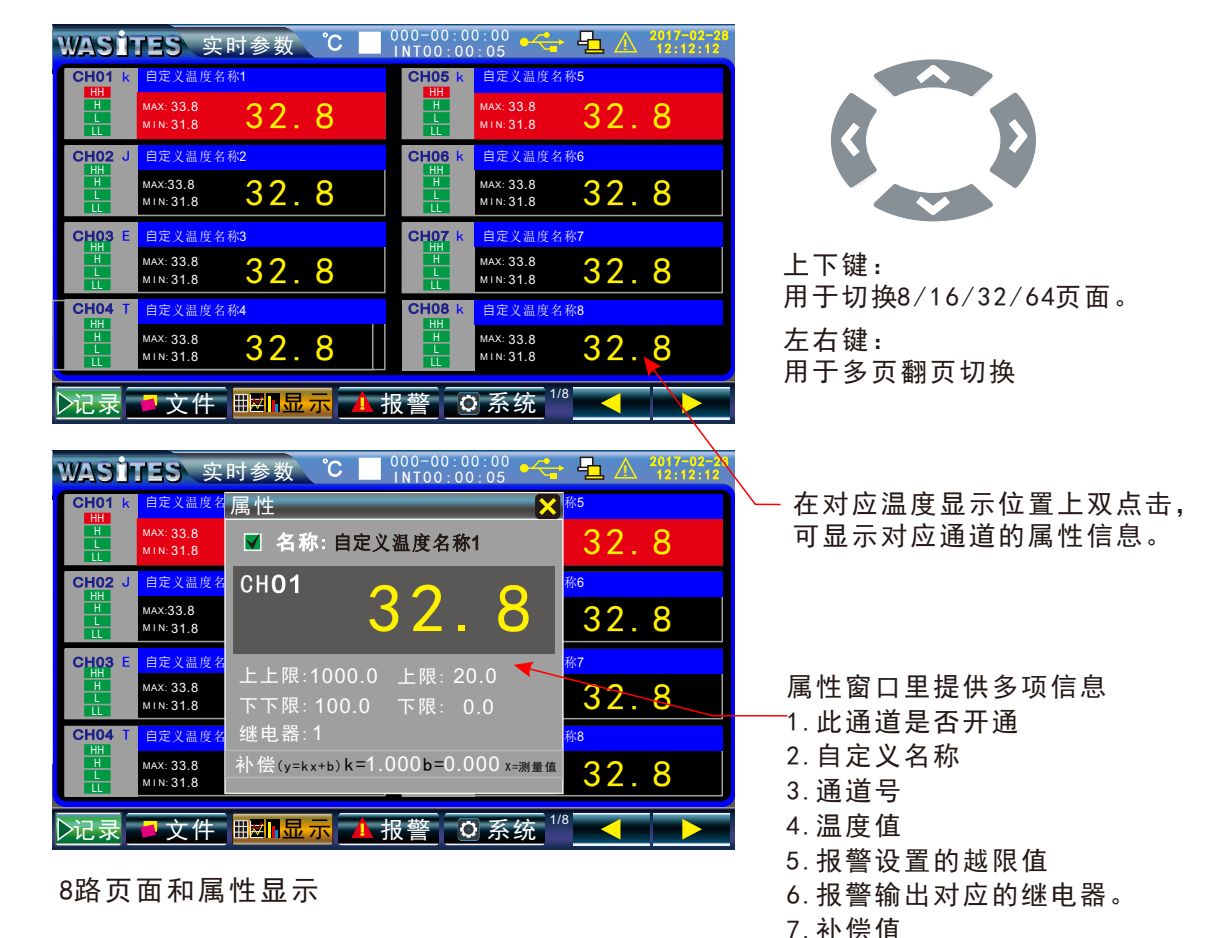

| WASITES 实时参数                                                                                  | C 000-00:00:0<br>INT00:00:0                                                                                                    | <sup>10</sup> •← 🗗 ⚠ <sup>2017-02-28</sup><br>12:12:12                                                                                                    |                                   |
|-----------------------------------------------------------------------------------------------|----------------------------------------------------------------------------------------------------|----------------------------------------------------------------------------------------------------|-----------------------------------|
| 01 K 自定义温度名称01 05 K 自定义温度<br>HHH H<br>L 32.8 L 31                                             | 2.8<br>09K<br>日本<br>日本<br>日本<br>日本<br>日本<br>日本<br>日本<br>日本<br>2.3<br>(1)<br>(1)<br>(1)<br>(1)<br>(1)<br>(1)<br>(1)<br>(1)<br>(1)<br>(1) | <u>2 8 日<br/>日</u><br>2 8 日<br>日<br>日<br>日<br>日<br>名<br>2 8 日<br>日<br>名<br>2 8 日<br>日<br>文<br>礼<br>皮<br>久<br>制<br>皮<br>文<br>制<br>皮<br>文<br>制<br>皮<br>文<br>制<br>皮<br>文<br>制<br>皮<br>文<br>制<br>皮<br>文<br>制<br>皮<br>大<br>制<br>方<br>の<br>名<br>5<br>( 5<br>)<br>日<br>文<br>1<br>の<br>( 5<br>)<br>日<br>( 5<br>)<br>日<br>( 5<br>)<br>( 5<br>)<br>日<br>( 5<br>)<br>( 5<br>)<br>(<br>5)<br>(<br>5 |                                   |
| 02 J         自定义温度名称02         06J         自定义温           HH         HH         HH         HH | WASITES 实                                                                                                    | 时参数 ℃ 🗌 000-00:00:00 😋                                                                                                    | <b>₽</b> ▲ 2017-02-28<br>12:12:12 |
|                                                                                               | 01 K <u>自定义温度名称01</u>                                                                                                    | 属性 🗙                                                                                                    | 13 K 自定义温度名称13                    |
| 03 E 自定义温度名称03 07 E 自定义温<br>HH<br>H 2 2 0 0 HI<br>H 2 2 0 0 HI                                | 32.8                                                                                                    | ☑ 名称:自定义温度名称1                                                                                                    | 32.8                              |
|                                                                                               | 02 J 自定义温度名称02<br>HH                                                                                                    |                                                                                                    | 14 J 自定义温度名称14<br>HH              |
| 04 T <u>自定义温度名称04</u> 08 T 自定义温<br>HH<br>H 2 2 9 H                                            | <b>1</b> 32.8                                                                                                    | 3Z.8                                                                                                    | <u>+</u> 32.8                     |
|                                                                                               | 03 E 自定义温度名称03<br>HH                                                                                                    | トト限・1000 0 ト限・20 0                                                                                                    | 15 E 自定义温度名称15<br>HH              |
| ▶记录 ●文件 ■■□显示                                                                                 | 32.8                                                                                                    | 下下限: 100.0 下限: 0.0                                                                                                    | 32.8                              |
|                                                                                               | 04 T<br>HH                                                                                                    | 继电器:1                                                                                                    | 16 T 自定义温度名称16<br>HH              |
|                                                                                               | 32.8                                                                                                    | 补偿(y=kx+b)k=1.000b=0.000 x=测量值                                                                                                    | 32.8                              |
| 16路页面和属性显示                                                                                    | ▷记录 ┛ 文件                                                                                                    | Ⅲ2112 ▲ 报警 ◎ 系统 1/2                                                                                                    |                                   |

| WAS | <b>İTES</b> 实       | 时参数               | °C 📃 | 000-00:0<br>INT00:00                        | 0:00<br>0:05      | · 🔁 🛆             | 2017-02-28<br>12:12:12 |
|-----|---------------------|-------------------|------|---------------------------------------------|-------------------|-------------------|------------------------|
| 01  | k 32.8              | 09 k              | 32.8 | 17 <mark>k</mark>                           | 32.8              | 25 <mark>k</mark> | 32.8                   |
| 02  | J 32.8              | 10 <mark>k</mark> | 32.8 | 18 <mark>k</mark>                           | 32.8              | 26 <mark>k</mark> | 32.8                   |
| 03  | E 32.8              | 11 <mark>k</mark> | 32.8 | 19 <mark>k</mark>                           | 32.8              | 27 <mark>k</mark> | 32.8                   |
| 04  | Г 32.8              | 12 <mark>k</mark> | 32.8 | 20 <mark>k</mark>                           | 32.8              | 28 <mark>k</mark> | 32.8                   |
| 05  | k 32.8              | 13 <mark>k</mark> | 32.8 | 21 <mark>k</mark>                           | 32.8              | 29 <mark>k</mark> | 32.8                   |
| 06  | k 32.8              | 14 <mark>k</mark> | 32.8 | 22 <mark>k</mark>                           | 32.8              | 30 <mark>k</mark> | 32.8                   |
| 07  | k 32.8              | 15 <mark>k</mark> | 32.8 | 23 <mark>k</mark>                           | 32.8              | 31 <mark>k</mark> | 32.8                   |
| 08  | k 32.8              | 16 k              | 32.8 | 24 <mark>k</mark>                           | 32.8              | 32 <mark>k</mark> | 32.8                   |
| とにす | ₹ <mark>■</mark> 文件 | ⊞⊠∎显              | 示 🔺  | る いっしょう しょう しょう しょう しょう しょう しょう しょう しょう しょう | ♪系统 <sup>1/</sup> | 2                 |                        |

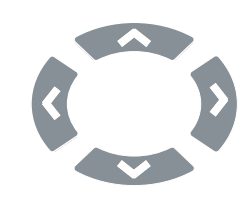

上下键: 用于切换8/16/32/64页面。

左右键: 用于多页翻页切换

32路页面

| WAS        | зİ | TES 实 | 时参数                  | °C   | 000-0<br>INT0 | 00:00<br>0:0 | 0:00 | - 4 | 1 | 2017-02-28<br>12:12:12 |
|------------|----|-------|----------------------|------|---------------|--------------|------|-----|---|------------------------|
| 01         |    | 32.8  | 17 k                 | 32.8 | 33            | k            | 32.8 | 49  | k | 32.8                   |
| 02         | J  | 32.8  | 18 J                 | 32.8 | 34            | J            | 32.8 | 50  | J | 32.8                   |
| 03         | Е  | 32.8  | 19 E                 | 32.8 | 35            | Е            | 32.8 | 51  | Е | 32.8                   |
| 04         | Т  | 32.8  | 20 T                 | 32.8 | 36            | Т            | 32.8 | 52  | Т | 32.8                   |
| 0.5        |    | 32.8  | 21 k                 | 32.8 | 37            | k            | 32.8 | 53  | k | 32.8                   |
| 06         | Κ  | 32.8  | 22 K                 | 32.8 | 38            | Κ            | 32.8 | 54  | K | 32.8                   |
| 07         | k  | 32.8  | 23 k                 | 32.8 | 39            | k            | 32.8 | 55  | k | 32.8                   |
| 08         | K  | 32.8  | 24 K                 | 32.8 | 40            | Κ            | 32.8 | 56  | K | 32.8                   |
| 09         |    | 32.8  | 25 k                 | 32.8 | 41            | k            | 32.8 | 57  | k | 32.8                   |
| 10         | J  | 32.8  | 26 J                 | 32.8 | 42            | J            | 32.8 | 58  | J | 32.8                   |
| 11         | Е  | 32.8  | 27 E                 | 32.8 | 43            | Е            | 32.8 | 59  | E | 32.8                   |
| 12         | Т  | 32.8  | 28 T                 | 32.8 | 44            | Т            | 32.8 | 60  | T | 32.8                   |
| 13         |    | 32.8  | 29 k                 | 32.8 | 45            | k            | 32.8 | 61  | k | 32.8                   |
| 14         | К  | 32.8  | 30 K                 | 32.8 | 46            | Κ            | 32.8 | 62  | К | 32.8                   |
| 15         | k  | 32.8  | 31 k                 | 32.8 | 47            | k            | 32.8 | 63  | k | 32.8                   |
| 16         | K  | 32.8  | 32 K                 | 32.8 | 48            | К            | 32.8 | 64  | К | 32.8                   |
| <b>⊳i2</b> | 录  | ┛文件   | ⊞ <mark>⊠∎</mark> .5 | 显示 🔺 | 报警            |              | 2 系统 |     |   |                        |

同时显示64通道温度值及对应的 热电偶类型

64路页面

#### 5.3.3曲线界面

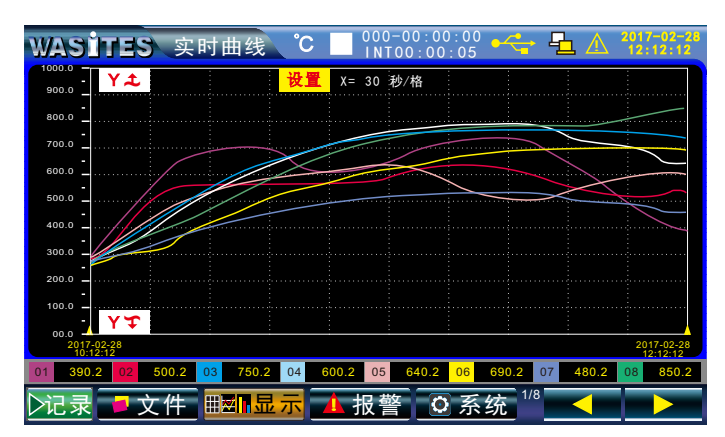

实时曲线

实时曲线是指不作为记录保存的实时显示曲线图,可以操作曲线上下移动,同时显示实时温度值。可以点击本页面的"设置"键,进入设置界面,对温度描点速度、温度范围、曲线是否显示、颜色进行设置。

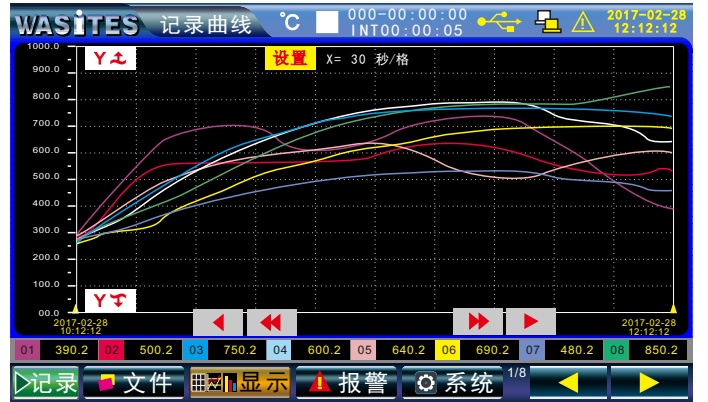

记录曲线

记录曲线是指已启动记录时的曲线,以"系统-记录"中预置的记录间隔作为描点 速度,可以进行对本记录中的前面所有记录进行移动翻查,也可以点击本页面的"设 置",对温度范围、曲线是否显示、颜色进行设置。

| WA | si  | IES 曲丝 | 线设置          |    |     |       |    |    |         |
|----|-----|--------|--------------|----|-----|-------|----|----|---------|
| Х  | 轴:  | 1 秒    | /点           |    | -++ |       |    |    |         |
| Y  | 轴:  | 自动范围   |              |    | ш   | 线亚小   |    |    |         |
|    | i   | 设定范围   | $\checkmark$ | 0  | -   | 100.0 |    |    |         |
| 彦  | 页色货 | 择      |              |    |     |       |    |    |         |
|    | 曲线  | 颜色     | 曲线           | 颜色 | 曲线  | 颜色    | 曲线 | 颜色 |         |
|    | 1   |        | 2            |    | 3   |       | 4  |    |         |
|    |     |        |              |    |     |       |    |    | 曲线设置    |
|    | 5   |        | 6            |    | 7   |       | 8  |    | 点击对应位置更 |
|    |     |        |              |    |     |       |    | 返回 | 改设置     |

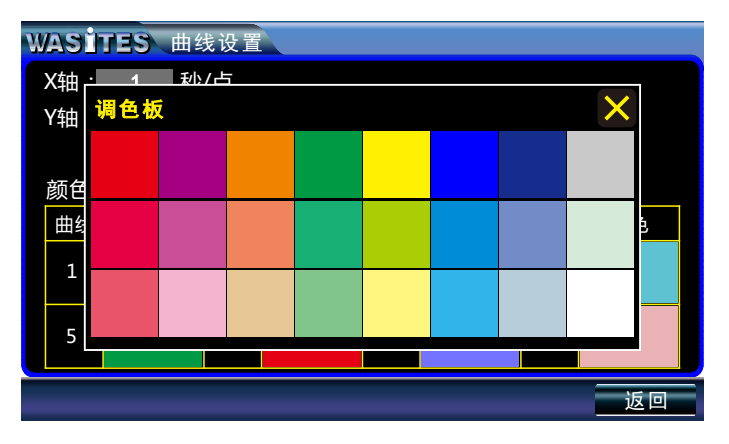

曲线颜色选择,点击对应显示框内选择曲线颜色.

| WASI | TES    | 显示选择                | ¥      |        |                     |        |        |                     |
|------|--------|---------------------|--------|--------|---------------------|--------|--------|---------------------|
| 组选 🔽 | СНО1 🔽 | СН02                | СНОЗ   | СН04   | СН05                | СН06 🗹 | СН07 📈 | СН08                |
| 组选 🔽 | СН09 🔽 | CH10 <mark>V</mark> | CH11 🔽 | CH12 🔽 | CH13 <mark>V</mark> | CH14 🗾 | CH15 🗾 | CH16 <mark>v</mark> |
| 组选   | CH17   | CH18                | CH19   | CH20   | CH21                | CH22   | CH23   | CH24                |
| 组选   | CH25   | CH26                | CH27   | CH28   | CH29                | CH30   | CH31   | CH32                |
| 组选   | CH33   | CH34                | CH35   | CH36   | CH37                | CH38   | CH39   | CH40                |
| 组选   | CH41   | CH42                | CH43   | CH44   | CH45                | CH46   | CH47   | CH48                |
| 组选   | CH49   | CH50                | CH51   | CH52   | CH53                | CH54   | CH55   | CH56                |
| 组选   | CH57   | CH58                | CH59   | CH60   | CH61                | CH62   | CH63   | CH64                |
|      |        |                     |        |        |                     |        | =      | 返回                  |

曲线显示选择,点击对应位置勾选,或点击组选进行快速批量选择.

#### 5.3.4柱形图界面

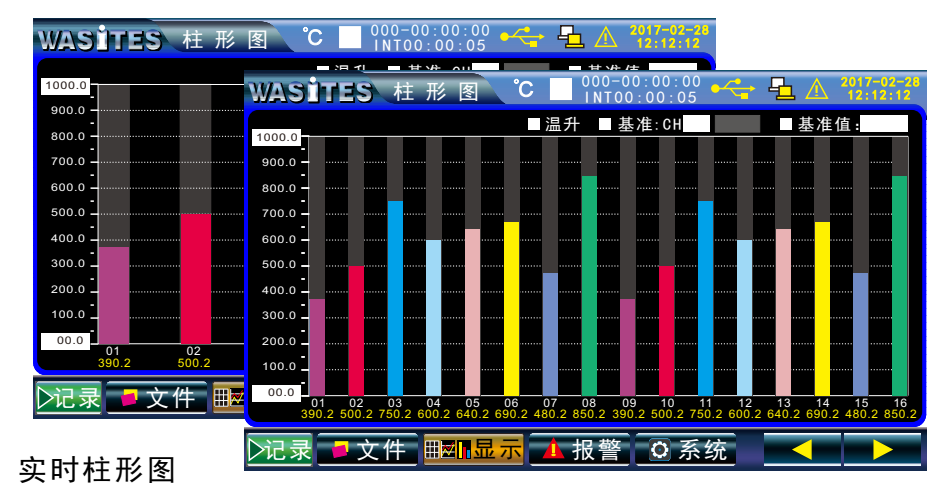

实时柱形图分为8路和16路页面,可直接点击Y坐标的上下标位置直接更改温度值.点击 "温升" 位置可以直接进入温升对比柱形图界面.

| WASITES      | 柱形图 С 🔲 000-00:00:00 🔫 🖣 🛆 🚧 🖓 2017-02-28                                                                                                   |
|--------------|----------------------------------------------------------------------------------------------------|
|              | ▼温升 ↓ 基准:CH 01 100.2 ↓ 基准值:                                                                                                    |
| 50.0<br>40.0 | WASITES 柱形图 °C 🔲 000-00:00:00 🔫 🖣 🛆 📆 🖧                                                                                                    |
| 30.0         | ▼温升 ■基准:CH 01 100.2 ■基准值:                                                                                                    |
| 20.0         | 40.0                                                                                                    |
| 10.0         | 30.0 -                                                                                                    |
| 0.0 -        | 20.0                                                                                                    |
| -10.0 -      |                                                                                                    |
| -30.0 -      |                                                                                                    |
| 40.0 -       | 20.0 -                                                                                                    |
| -50.0        | -30.0                                                                                                    |
|              | 40.0 <u>-</u>                                                                                                    |
| ▶记录          | -50.0<br>01 02 03 04 05 06 07 08 09 10 11 12 13 14 15 16<br>0.0 10.2 40.0 10.2 40.2 20.2 30.2 -10.2 0.0 10.2 40.0 10.2 40.2 20.2 30.2 -10.2 |
| 实时温升柱形图      | ▶ 记录 ■ 文件 ■ 显示 ▲ 报警 ◎ 系统   ◀ ▶                                                                                                    |

实时温升柱形图分为8路和16路页面,可以选择任意一个通道,或可手动输入指定一个 固定值作为基准值.

5.3.5当前报警界面

| WAS | ITES     | 当前 | ī报警   | °C 🚺 1 | 00-00:00:00<br>NT00:00:05 •<+ 🔓 🖊 | 2017-02-28 |      |
|-----|----------|----|-------|--------|-----------------------------------|------------|------|
| 序号  | 通道       | 类型 | 设定值   | 测量值    | 报警开始时间                            |            |      |
| 01  | 01       | Н  | 100.0 | 110.0  | 2017-3-3 11:12:12                 | 历史报警       |      |
|     |          |    |       |        |                                   |            |      |
|     |          |    |       |        |                                   | 静音         |      |
|     |          |    |       |        |                                   |            |      |
|     |          |    |       |        |                                   |            |      |
|     |          |    |       |        |                                   |            |      |
|     |          |    |       |        |                                   |            |      |
|     |          |    |       |        |                                   |            |      |
|     |          |    |       |        |                                   |            |      |
|     |          |    |       |        |                                   | J          | 当前报警 |
| ≻记录 | <b>文</b> | て件 | ⊯∎显示  | 、 🚹 报  | 警 🛛 系统 📃 <                        |            |      |

当测量值超过对应预设值时,当前报警列表中能显示当前越限的通道、类型、设定 值、当前测量值、报警开始时间。当报警恢复时将自动记录在历史报警列表上,也可 以按静音键对当前报警声消音,当再有其他报警发生时,会再次响起。

| WAS | TES | 历史 | 报警    | C INT00:00:05     |                   |
|-----|-----|----|-------|-------------------|-------------------|
| 序号  | 通道  | 类型 | 设定值   | 报警开始时间            | 报警恢复时间            |
| 01  | 01  | Н  | 100.0 | 2017-3-3 11:12:12 | 2017-3-3 12:12:12 |
|     |     |    |       |                   |                   |
|     |     |    |       |                   |                   |
|     |     |    |       |                   |                   |
|     |     |    |       |                   |                   |
|     |     |    |       |                   |                   |
|     |     |    |       |                   |                   |
|     |     |    |       |                   |                   |
|     |     |    |       |                   |                   |
|     |     |    |       |                   |                   |
|     |     |    |       |                   | 返回                |

#### 5.3.6设置

5.3.6.1系统登录

| <u></u>   |       |  |
|-----------|-------|--|
| WASITES 系 | 统登录   |  |
|           |       |  |
|           |       |  |
|           | 登录密码: |  |
|           |       |  |
|           | 确认 返回 |  |
|           |       |  |
|           |       |  |
|           |       |  |
|           |       |  |

当设置了密码时,进入设置会提示输入正确的密码才能进入设置.出厂默认为无密码,可以在"初始化"页面里设置启用密码.

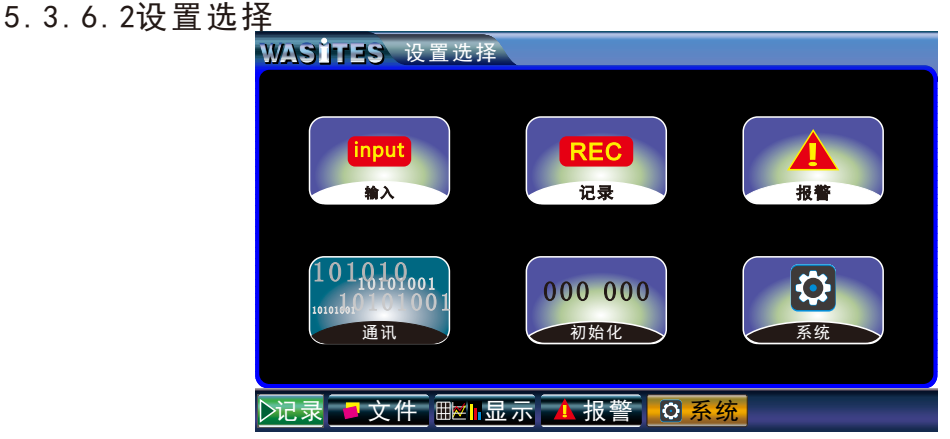

进入设置后,可以选择对应的设置功能,提供了详细分类设置,分别有输入设置、记录 设置、报警设置、通讯设置、初始化设置、系统基本设置。

#### 5.3.6.3输入设置

| ١ | VAS  | İTE          | 5 输入设置 ℃ | 000-0<br>INT00 | 0:00:00<br>:00:05 |         | ₽       | 2017-02-2<br>12:12:12 |
|---|------|--------------|----------|----------------|-------------------|---------|---------|-----------------------|
|   | 通道   | 开通           | 自定义名称    | 输入类型           | 显示值               | 修正<br>k | 值△<br>b | 测量速度                  |
|   | CH01 | $\checkmark$ | 自定义温度名称1 | Κ              | 32.8              | 1.000   | 000.0   | 伏迟<br>单位·             |
|   | CH02 | $\checkmark$ | 自定义温度名称2 | J              | 32.8              | 1.000   | 000.0   | °C                    |
|   | CH03 | $\checkmark$ | 自定义温度名称3 | Е              | 32.8              | 1.000   | 000.0   |                       |
|   | CH04 | $\checkmark$ | 自定义温度名称4 | K              | 32.8              | 1.000   | 000.0   |                       |
|   | CH05 | $\checkmark$ | 自定义温度名称5 | J              | 32.8              | 1.000   | 000.0   |                       |
|   | CH06 | $\checkmark$ | 自定义温度名称6 | Е              | 32.8              | 1.000   | 000.0   | 싸를깐물                  |
|   | CH07 | $\checkmark$ | 自定义温度名称7 | J              | 32.8              | 1.000   | 000.0   | 加里反旦                  |
|   | CH08 | $\checkmark$ | 自定义温度名称8 | Е              | 32.8              | 1.000   | 000.0   |                       |
|   |      |              |          |                |                   |         |         | 返回                    |

提示! 点击对应位置直 接更改设置.在记录 过程中输入类型、修 正、速度、单位、批 量设置无效。

输入设置包括有通道是否开通使用功能、通道自动定义名称、独立的热电偶类型选择、当前显示值、误差修正、测量速度、单位选择。还提供了快速批量设置功能。

#### 批量设置

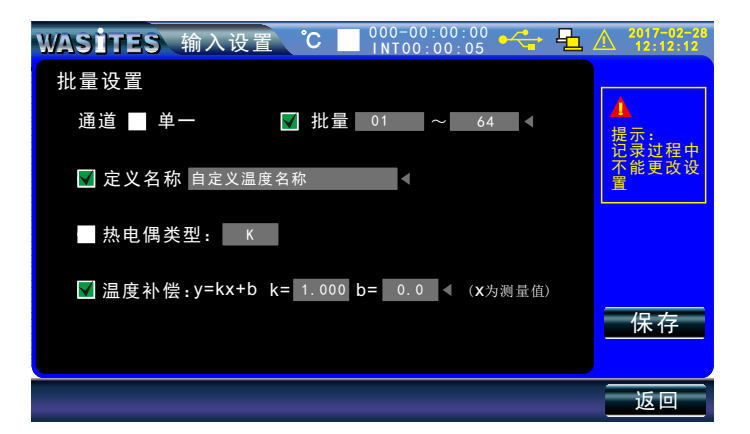

输入批量设置提供了快速便捷的设置功能,可任意定义单路或多路范围内同进设 置,自定义名称提供了全中文全拼音的输入法,可任意对某项功能进行批量设置。

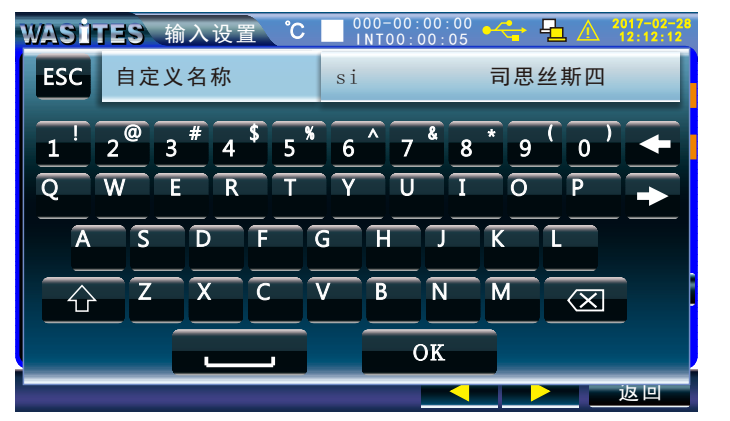

中文/英文全 键盘输入

| WAS  | ite          | 5 输入 | 设置 | °C 🔡 | 000-00:<br>INT00:0 | 00:00 🛃 | 🛨 🔁 🛆    | 2017-02-28 |
|------|--------------|------|----|------|--------------------|---------|----------|------------|
| 通道   | 开通           | É    |    |      | 1.0                | 000     | <u> </u> | 测量速度       |
| CH01 | $\checkmark$ | 自定义注 |    |      |                    |         | 00 000.0 | 快速         |
| CH02 | $\checkmark$ | 自定义  | 1  | 2    | 3                  |         | 00 000.0 | °C         |
| CH03 | $\checkmark$ | 自定义  |    |      |                    |         | 00 000.0 |            |
| CH04 | $\checkmark$ | 自定义  | 4  | 5    | 6                  | ESC     | 00 000.0 |            |
| CH05 | $\checkmark$ | 自定义  |    |      |                    |         | 00 000.0 |            |
| CH06 | $\checkmark$ | 自定义  | _7 | 8    | 9                  |         | 00 000.0 |            |
| CH07 | $\checkmark$ | 自定义》 |    |      |                    | OK      | 00 000.0 |            |
| CH08 | $\checkmark$ | 自定义注 |    |      |                    |         | 00 000.0 |            |
|      |              |      |    |      |                    |         |          | 返回         |

数字键盘输入

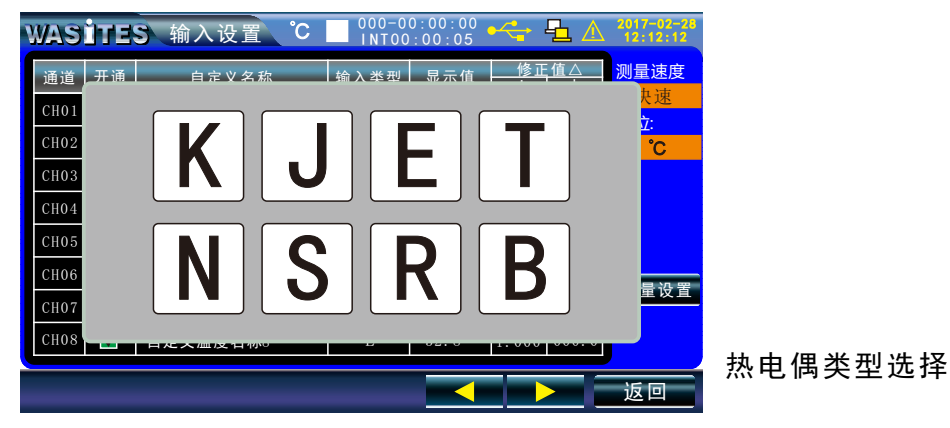

5.3.6.4记录设置

| WASITES 记录设置 °C 🔲 000-00:00:00 🔧 🔩 /                   | A 2017-02-28<br>12:12:12 |    |
|--------------------------------------------------------|--------------------------|----|
| 记录间隔                                                   | ▲<br>提示:                 |    |
| 触发方式<br>■ 手动开始/信止 <b></b> つう                           | 记录过程中不<br>能更改时间间<br>隔设置  | 提示 |
| <ul> <li>■ 手切开始/停止记录</li> <li>III 开机时自动开始记录</li> </ul> |                          | 右  |
| 存储信息:                                                  |                          | 能低 |
| 内部存储: 6600 MB, 剩余: 4000 MB<br>还可记录时长: 725天12小时12分钟12秒  |                          |    |
|                                                        | 返回                       |    |

提示! 在记录过程中不 能修改记录间隔.

记录设置提供了记录间隔时间设置,以时分秒方式显示,可任意设置从1秒到 24:60:60,更加直观明了。可选择记录开始触发方式,可以选择手动开始或开机通电 时自动开始记录。还提供了记录内存信息,包括内存总容量、剩余容量、还能记录的 时间(天数、小时、分钟、秒钟)。内存总设计可以记录64个文件,每个文件13万组 数据,1秒间隔能连续记录长达97天(不区分通道数量,即1-64路相同).

5.3.6.5报警设置

| WAS  | <u>iri</u>   | IS 报   | 警设置   | °C  | 000-00:<br>INT00: | 00:00<br>00:05 | •   | ₽_ | 2017-02-28<br>12:12:12 |
|------|--------------|--------|-------|-----|-------------------|----------------|-----|----|------------------------|
| 通道   | 是否<br>报警     | 上上限    | 上限    | 下限  | 下下限               | 回差             | 延时  | 触点 |                        |
| CH01 | $\checkmark$ | 1000.0 | 100.0 | 0.0 | -100.0            | 1.0            | 0.0 | 1  |                        |
| CH02 | $\checkmark$ | 1000.0 | 100.0 | 0.0 | -100.0            | 1.0            | 0.0 | 1  |                        |
| СН03 | $\checkmark$ | 1000.0 | 100.0 | 0.0 | -100.0            | 1.0            | 0.0 | 1  |                        |
| CH04 | $\checkmark$ | 1000.0 | 100.0 | 0.0 | -100.0            | 1.0            | 0.0 | 1  |                        |
| CH05 | $\checkmark$ | 1000.0 | 100.0 | 0.0 | -100.0            | 1.0            | 0.0 | 1  |                        |
| CH06 | $\checkmark$ | 1000.0 | 100.0 | 0.0 | -100.0            | 1.0            | 0.0 | 1  |                        |
| CH07 | $\checkmark$ | 1000.0 | 100.0 | 0.0 | -100.0            | 1.0            | 0.0 | 1  | 加重反直                   |
| CH08 | $\checkmark$ | 1000.0 | 100.0 | 0.0 | -100.0            | 1.0            | 0.0 | 1  |                        |
|      |              |        |       |     | 1/8               |                |     |    | 返回                     |

提示!

点击列表上的对 应位置直接进行更 改,也可以使用批 量设置。 报警设置可以对每一个通道是否参与报警、越限值(上上限、上限、下限、下下限)、回差值、报警延时、继电器触点进行设置,也可进行批量设置。

| 报警批量设置 | WASITES 报警设置 °C     | 000-00:00:00 |
|--------|---------------------|--------------|
|        | 通道 🔲 单一 🚺 🖬         | 批量 01 ~ 64 ◀ |
|        | ☑ 测量上上限 1000.0 ◀ ☑; | 是否报警         |
|        | 测量上限 100.0 ◀ ■      | 回差 5.0 %/∢   |
|        | ■ 测量下限 0.0 ◀ ■ 🗎    | 延时 1.0 S◀    |
|        | 测量下下限 -100.0 ◀ ■    | 动作触点    1    |
|        |                     |              |
|        |                     | 返回           |

输入批量设置提供了快速便捷的设置功能,可任意定义单路或多路范围内同进设 置,可任意对某项功能进行批量设置。

5.3.6.6通讯设置

| WASITES | 通讯设置 ° 🔲 🕺 000-00:00:00 🔩 💁 🛆 🐉 727-27-28 |
|---------|-------------------------------------------|
| 串口      | <b>■ USB</b> ■ RS485 ■ RS232              |
| 地址码     | 1                                         |
| 波特率     | 9600          默认地址为:1<br>波特率:9600         |
|         |                                           |
| 网络接口    | LAN                                       |
| 网络IP    | 192 • 168 • 1 • 200 <                     |
| 子网掩码    | 255 • 255 • 255 • 0 <                     |
| 网关      | 192 • 168 • 1 • 1 <                       |
|         | 返回                                        |

本机同时提供了USB、RS485、RS232、LAN (网络)四种通讯接口,可以满足不同的 应用需求,按需求直接选择对应的串口进行通讯,选择切换完成通讯口需重新切换页 面才能生效。与配置套软件进行通讯时,默认地址为1,波特率为9600.

#### 5.3.6.7初始化设置

| WASITES 初始化 ℃ | 000-00:00:00<br>INT00:00:05 |
|---------------|-----------------------------|
|               | 出厂设置                        |
| 设置密码          | 恢复出厂设置                      |
| 是否使用密码 🗾      | ☑ 文件记录格式化                   |
| 新密码      ◀    | ■ 历史报警清零                    |
| 确认新密码    ◀    | ■ 所有设置初始化                   |
| 确认            | 确认                          |
|               |                             |
|               | 返回                          |

初始化设置提供了密码设置和出厂格式化设置。设置密码时勾选使用密码,在新 密码和确认密码输入相同的密码,密码只能设置4位,点击确认键再次输入密码,设 置成功后页面会提示"操作成功",否则会提示"操作失败",在设置清除密码时, 直接去掉勾选,点击确认键,输入正常密码,提示"操作成功"否则会提示"操作失 败"。

5.3.6.8系统设置

| · <u> </u>        |                          |              |                                            |                                                                                                    |                                                                      |                                  |
|-------------------|--------------------------|--------------|--------------------------------------------|----------------------------------------------------------------------------------------------------|----------------------------------------------------------------------|----------------------------------|
| WASITES           | 系统设置                     | °C 📃         | 000-00:00:00<br>INT00:00:05                | 🔶 🔁 🛆                                                                                                    | 2017-02-28                                                           |                                  |
| 日 期 间 言 音 音 间 度 度 | 2017 - 02 -<br>12 : 12 : | 28 ◀<br>12 ◀ | 名型通道<br>版本出厂和<br>出厂和<br>体山华和<br>HZK ELECTE | 称:多路温度<br>号:WT200<br>(対量: 64 路<br>号: Ver V 1<br>(計号: 1912000<br>(<br>)<br>(<br>)<br>(<br>)<br>(<br>)<br>(<br>)<br>(<br>)<br>(<br>)<br>(<br>)<br>(<br>) | 度记录仪<br>1.01<br>D1<br>ES <sup>®</sup><br>4有限公司<br>ogy co. LTD.<br>返回 | 提示!<br>点击列表上的对<br>应位置直接进行更<br>改。 |
|                   |                          |              |                                            |                                                                                                    |                                                                      |                                  |

系统设置界面提供了日期、时间、语言(中英文)、按键声音、报警声音、背光 时间、背光辉度、屏保辉度的设置。

还提供了仪器的名称、型号、通道数量、版本号、出厂编号信息。

## 6. 检定条件

| 项目       | 参比值或范围    | 参比值或范围 |
|----------|-----------|--------|
| 环境温度℃    | 20        | ±5     |
| 环境湿度%RH  | 45~75     |        |
| 大气压KPa   | 86~106    |        |
| 交流供电电压V  | 86-265Vac | ±2%    |
| 交流供电电压Hz | 50        | ±1%    |
| 交流供电波形   | 正弦波       | ß=0.05 |
| 外电磁场干扰   | 应避免       |        |
| 通风       | 良好        |        |
| 阳光照射     | 避免直射      |        |

7. 装箱清单

| 名称      | 数量     |
|---------|--------|
| 主机      | 1台     |
| 电源线     | 1条     |
| 使用手册    | 1本     |
| 合格证/保修卡 | 1份     |
| 质检报告    | 1份     |
| 热电偶线    | 1条/每通道 |
| 通讯线     | 2条     |

## 测量仪器制造商

专注技术,用心服务

佛山华知科电子科技有限公司

电话:0757-22901187 网站:http://www.hzk17.com

地址:广东省佛山市顺德区容桂街道天富来国际工业城五期3座801

销售服务请联系当地经销商

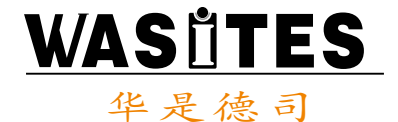